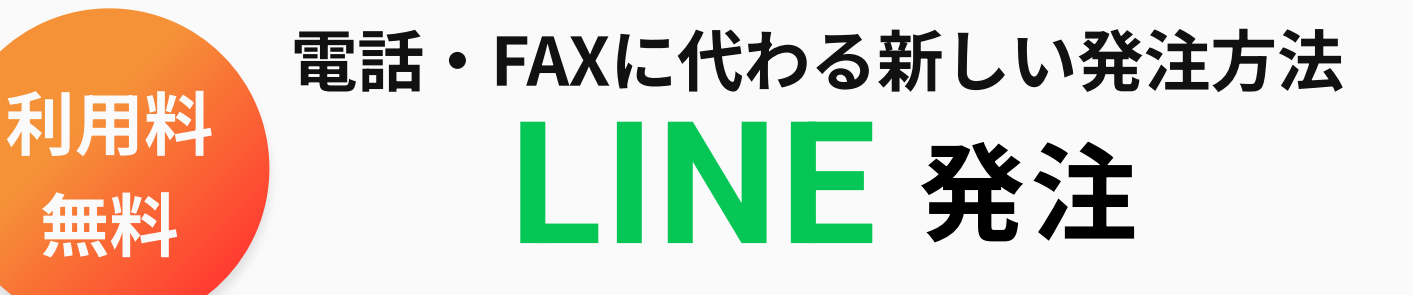

## 【利用開始までの流れ】

- ①利用申込み ※営業担当までお問合わせください
- ②弊社で登録 ※1営業日程度
- ③LINE連携
- ④ご利用開始

## 【LINE連携方法】

### ・LINEでクロスオーダーを友達追加

右のQRコードを読み込んでクロスオーダーをLINEで 友達追加します。 友達検索からIDに「@xo21」と入力しても追加することができます。

・「注文する」をタップ

LINEでクロスオーダーのトーク画面を開き「注文する」をタップ。

・ログインID・取引開始コード入力

ログインIDはお店の<mark>得意先コード(6桁)</mark>で 設定されています。 得意先コードが不明な場合はお問い合わせください。

取引開始コードは<mark>お問い合わせ</mark>ください。

・パスワード設定

お店のパスワードを設定します。 このパスワードはお店で共通のものとなります。

• アカウント権限の選択 管理者は、スタッフの削除・パスワードの変更を 行うことができます。

# ログインID:得意先コード(6桁) 取引開始コード:お問い合わせください

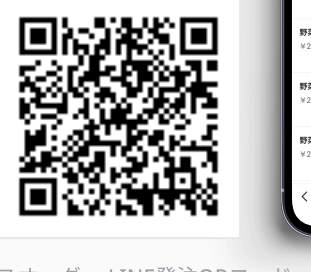

| <2 | 0 クロスオ                                                    | tLINE 発注              | Q | •                |  |
|----|-----------------------------------------------------------|-----------------------|---|------------------|--|
|    | ログインあり<br>これで発注の                                          | がとうございます!<br>準備が整いました |   |                  |  |
|    | 下の「注文する」ボタンを押して、発<br>決中を確認し、最佳に増んでください。                   |                       |   |                  |  |
|    | 機能の詳細は、発生画面のサイドパー<br>下部。<br>「クロスオーダーの使い方」からご確<br>回いただけます! |                       |   |                  |  |
| ľ  | 0 18274, 801                                              | 97 CRIRAD             |   |                  |  |
|    |                                                           | Attack of             | _ |                  |  |
|    | COMPANY                                                   | S                     |   |                  |  |
|    | 0 10 10 1                                                 | 2)                    | _ |                  |  |
|    |                                                           |                       |   |                  |  |
|    | 口 注                                                       | 文する                   |   | 12.400<br>12.400 |  |
| -  | _                                                         |                       | H | _                |  |
|    |                                                           | <u>(8</u> )           |   | ©                |  |
| *  | トラシを<br>ナ取った方                                             | スタッフ結婚                |   | 設定               |  |
| _  |                                                           | ×=                    |   |                  |  |

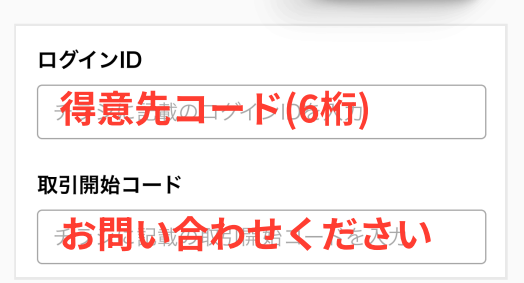

| パスワード             |   |
|-------------------|---|
| パスワード             |   |
| *半角英数字6文字以上30文字以下 |   |
|                   |   |
| 管理者               | > |
| スタッフ              | > |

#### クロスオーダー LINE発注QRコード

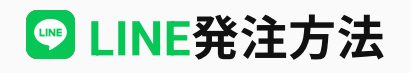

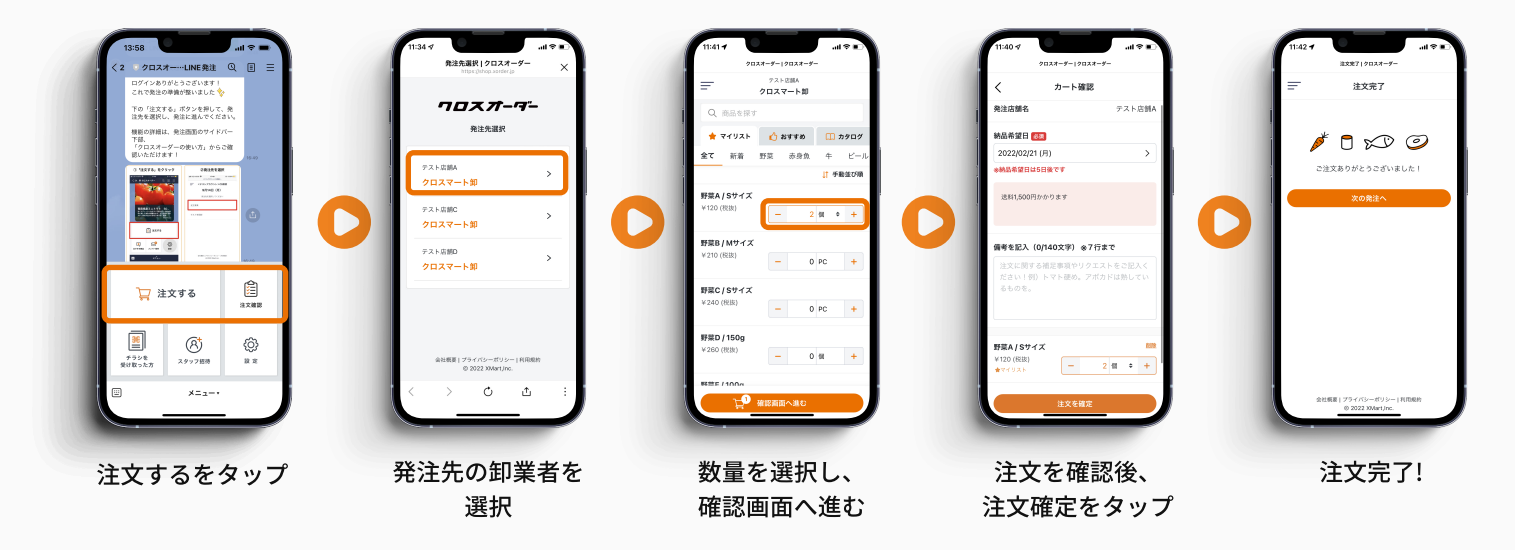

🔍 商品検索方法

マイリストにない商品を検索することができます

| Contraction of Contraction | 商品を描す クロスオーター | 病品を放す クロスオーター                | 9027-9-19027-9-                                    |
|----------------------------|---------------|------------------------------|----------------------------------------------------|
| テスト志加A<br>クロスマート卸          | く商品を探す        | く商品を探す                       | く カート確認                                            |
| Q 商品を探す                    | Q 商品名から探す     | Q、野菜                         | 納品希望日 1830                                         |
| マイリスト 🖒 おすすめ 🛄 カタログ        | 取引商品から探す      | 検索結果:取引商品で9件、カタログで182件見つかりまし | 2022/02/21 (月)                                     |
| 新着 野菜 赤身魚 牛 ビール            | 野菜 (5) >      | 74a                          |                                                    |
| ↓↑ 手動並び順                   | 赤泉魚 (1) >     | 取引歳品から探す (9件)                | 送料1,600円かかります                                      |
| ₩ – 0 ∰ ÷ +                | + (1) >       | ○ 野菜H                        |                                                    |
|                            | ビール (1) >     | - 3 Ky9 +                    | 備考を記入(0/140文字) ※7行まで                               |
| 1X - 0 PC +                | カクテル (1) >    | 野菜6                          | 注文に向りる相走事項やリワンエストを:<br>ださい1例)トマト硬め。アポカドは)<br>るものを。 |
|                            | ソフトドリンク(2) >  | - 0 * +                      |                                                    |
|                            | 水産品 (1) >     | 野菜f                          |                                                    |
|                            | 全て (17) >     | - 0 * +                      | ○ 野菜H                                              |
|                            |               | 野菜E                          | - 3 <i>it</i> v                                    |
| - 0 🖽 +                    | 7750275169    | - 0 * +                      | 固度のものをおねがいします。                                     |
| ,                          | 朱町 >          |                              | 注文を確定                                              |
| - 0 @ +                    | 1A=32頁約       |                              |                                                    |

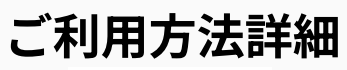

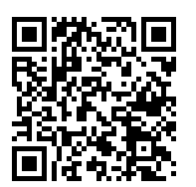

詳しいご利用方法は左記QRコードまたはURL(https://onl.la/3b7uDug) より、利用マニュアルをご覧ください。

確認画面へ進む

### 【使い方に関するお問い合わせ】

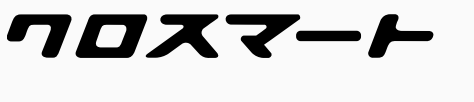

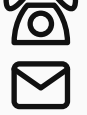

探したい商品名を入力します

03-4500-8221

cs\_xmart@xmart.co.jp

### 【利用申込みや得意先コード等のお問合わせ】

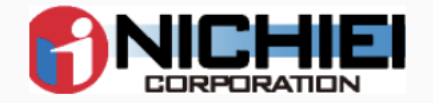

日栄商事株式会社

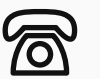

注文確定をタップ